# Tájékoztató e-közmű regisztrációhoz

## 1. Jogszabályi háttér

Az egységes elektronikus közműnyilvántartásról szóló 324/2013. (VIII. 29.) Korm. rendeletben foglaltak szerint:

**4.** § (1) Az e-közmű üzemeltetéséért, fenntartásáért és fejlesztésért az építésügyért felelős miniszter (a továbbiakban: miniszter) felelős.

(2) A miniszter az (1) bekezdés szerinti feladatok ellátásáról a kizárólagos joggal rendelkező Lechner Lajos Tudásközpont Nonprofit Kft. (a továbbiakban: e-közműt üzemeltető szervezet) útján gondoskodik.

### 3. § Az e-közmű feladata információ szolgáltatása

a) helyrajzi szám alapján egy adott földrészlet közművezetékkel való ellátottságáról és azok elhelyezkedéséről,

b) a közművezeték tulajdonosáról, üzemeltetőjéről és szolgáltatói engedélyeséről, továbbá azok elérhetőségéről,

c) tájékoztatási szinten az állami adóhatóság részére, adóbevallást követő utólagos ellenőrzési tevékenységéhez.

## 2. Érintettek köre

## A rendelet 5. § (1) szerint:

### Az e-közmű részére adatszolgáltatásra kötelezett:

A közművezeték elhelyezkedése tekintetében a közművezetékek üzemeltetője, amelynél az e-közmű által szolgáltatott adat elsődlegesen keletkezik és felelős annak naprakész nyilvántartásáért (a továbbiakban: közművezeték üzemeltető).

A Korm. rendelet által adatszolgáltatásra kötelezettek: a víziközmű-szolgáltatást, az elválasztott rendszerű csapadékvíz-elvezetést, a szénhidrogén-ellátást, a távhőszolgáltatást, a villamosenergia-ellátást biztosító közművezetékek, valamint az elektronikus hírközlést biztosító nyomvonalas építmények üzemeltetői.

## 3. A regisztráció módja, határideje

## A rendelet 5. § (2) értelmében:

Az (1) bekezdés szerinti e-közmű adatszolgáltatók regisztráció útján kötelesek csatlakozni az e-közműre.

• A regisztrációt az 1. melléklet szerinti adatlap kitöltésével kell elindítani e rendelet hatálybalépésétől számított 15 napon belül, új közművezeték üzemeltető esetében az üzemeltetés megkezdésétől számított 15 napon belül.

Az elektronikus regisztrációs adatlap elérhető az e-közmű felületen keresztül, ld. "5. A regisztráció folyamata"

- A regisztrációt az e-közműt üzemeltető szervezet végzi: Lechner Lajos Tudásközpont Nonprofit Kft.
- A regisztrációs lap aláírását követően az aláírt eredeti példányt a regisztrációtól számított 15 napon belül az e-közműt üzemeltető szervezethez kell eljuttatni.
  Levelezési cím: Lechner Lajos Tudásközpont Nonprofit Kft., 1507 Budapest Pf.2.

A rendelet hatálybalépése: 2013. november 1. Regisztrációs lapok beérkezésének határideje: a regisztráció e-közmű felületen történő megindításától számított 15 nap

 A regisztrációs adatlapnak az e-közműt üzemeltető szervezethez történő megérkezésével lesz regisztrált a közművezeték üzemeltető és térképi adatbázist szolgáltató szerv.
A regisztrációs adatlapok beérkezéséről a Lechner Lajos Tudásközpont e-mailben visszaigazolást küld.

## 4. Az e-közmű felület elérhetősége

Az **Egységes elektronikus közműnyilvántartás adatszolgáltatói felülete** az alábbi linken keresztül érhető el:

## https://www.e-epites.hu/Ekozmu13

Az alkalmazás elindítható az alábbi módon is: <u>www.e-epites.hu</u> oldalra látogatva a Szakmai tudástár/E-közmű oldal jobb felső sarkában található E-KÖZMŰ REGISZTRÁCIÓ ÉS ADATFELTÖLTÉS gomb segítségével.

A rendszerbe a belépés ügyfélkapus felhasználónévvel és jelszóval lehetséges. Amennyiben a kapcsolattartó nem rendelkezik ügyfélkapus azonosítóval, annak létrehozását bármely okmányirodában intézheti.

A felületen a felhasználónak lehetősége van

- az adatszolgáltatásra kötelezettek regisztrációjára,
- az üzemeltetők alapadatainak módosítására,
- tulajdonos/engedélyes adatok felvitelére, módosítására,
- ellátási terület adatainak felvitelére, módosítására,
- ügyfélszolgálatok és elérhetőségei felvitelére, adatainak módosítására.

A rendszer lehetővé teszi az adatok karbantartását oly módon is, ha egy üzemeltető több kapcsolattartóval rendelkezik, s viszont: egy adott kapcsolattartóhoz több üzemeltető is tartozhat.

## 5 A regisztráció folyamata

A rendszerbe történő **első belépéskor** megjelenő képernyőn az "E-KÖZMŰ REGISZTRÁCIÓ ÉS ADATFELTÖLTÉS" felirat alatt az "Belépés ügyfélkapun keresztül" gombra kell kattintani. Ekkor a magyarország.hu ügyfélkapu rendszerén keresztül az adatok megadása után történik a belépés az e-közmű rendszerébe.

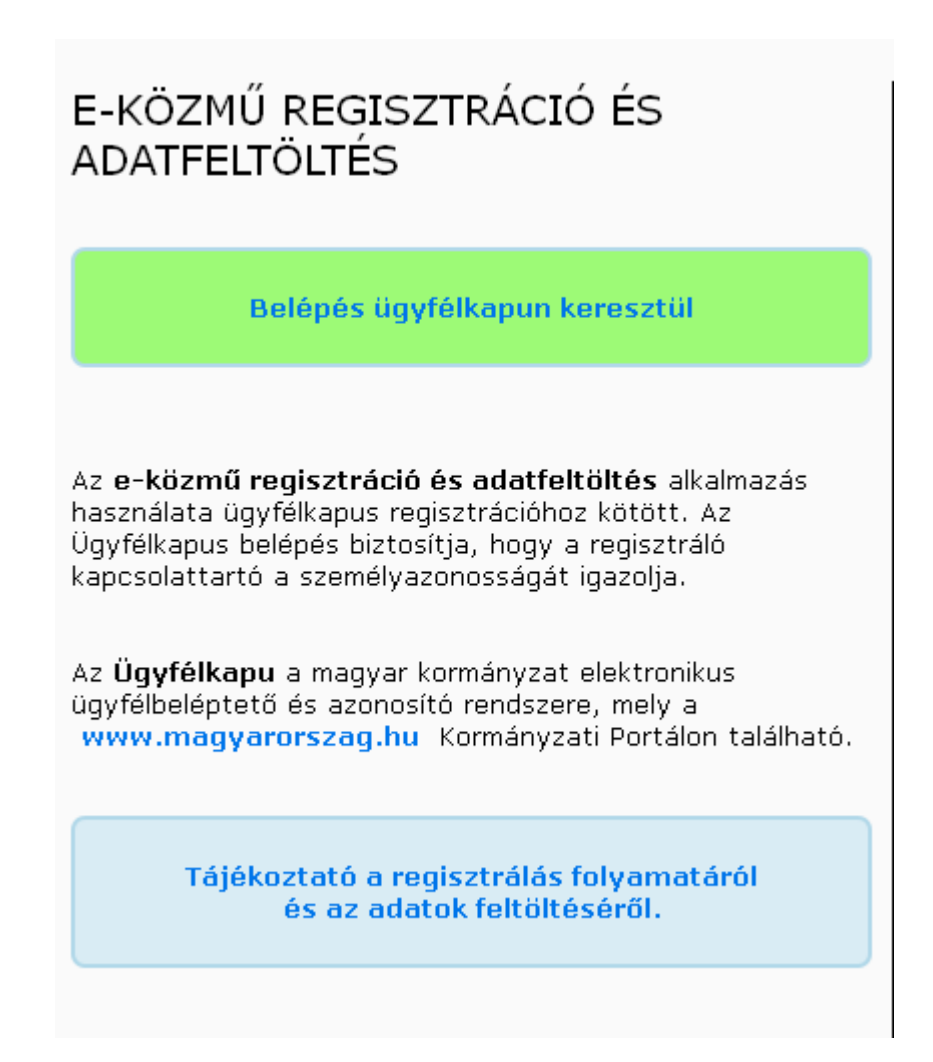

Majd a *Kapcsolattartóknak: továbblépés adatfelvitelhez* menüre kattintva a megjelenő adatlapon ki kell tölteni a kapcsolattartóra vonatkozó elérhetőségeket (e-mail cím, telefonszám).

Az adatlap kitöltése után a képernyőn megjelenő **További műveletek/Új üzemeltető felvitele** linkre kattintás után űrlapon adhatjuk meg a közmű üzemeltető adatait. Mentés után **"Ön az alábbi közmű üzemeltetők adatait módosíthatja"** sávban már látható a felvitt üzemeltető neve. Ekkor az üzemeltető nevére kattintva adhatja meg vagy módosíthatja az üzemeltető adatait, vihet fel tulajdonosokat/engedélyeseket, hálózatokat és ügyfélszolgálatokat, és nyomtathatja ki vagy mentheti számítógépére a Regisztrációs lapot is.

A regisztráció tehát az alábbi lépésekből áll:

- űrlap elérése a felületen (ügyfélkapus regisztráció után),
- kitöltés,
- nyomtatás,
- aláírás,
- beküldés az Lechner Lajos Tudásközpont levelezési címére,
- visszaigazolás.

A Regisztrációs lapok beérkezését és feldolgozását követően a rendszerbe felvitt adatlapokon található "Regisztráció jóváhagyása, dátum" inaktív mezőben láthatóvá válik a regisztráció jóváhagyása.

Amennyiben a megbízást az üzemeltető visszavonja, értesítése után a regisztráció törlésre kerül. Az erre vonatkozó információk az "Érvényesség vége" és az "Érvényesség vége oka" mezőkbe kerülnek.

A regisztrációval kapcsolatos kérdésekkel kérjük, az alábbi elérhetőségen vegyék fel a kapcsolatot a Lechner Lajos Tudásközponttal:

ekozmuhelpdesk@e-epites.hu

## 6. A menürendszer

Az első belépést – azonosítást – követően a nyilvántartó rendszerbe történő további belépésekkor már a főoldalra kerül a felhasználó, ahol 3 menüpont közül választhat:

| Egységes elektronikus közműnyilvántartás adatszolgáltatói felülete - Menü |
|---------------------------------------------------------------------------|
|---------------------------------------------------------------------------|

### Bejelentkezve: KIS JÁNOS

| Kapcsolattartóknak: továbblépés adatfelvitelhez |
|-------------------------------------------------|
| Kijelentkezés                                   |
|                                                 |

Verzió: 2013.10.30

a. Kapcsolattartóknak: továbblépés adatfelvitelhez menübe lépve a felső sávban "Ön az alábbi közmű üzemeltetők adatait módosíthatja" címsor alatt a felhasználó az általa regisztrált üzemeltetők listáját láthatja abc szerinti sorrendben. Az üzemeltető nevére kattintva eléri az üzemeltetőre vonatkozó almenüt, az alábbi menüpontokkal: Egységes elektronikus közműnyilvántartás adatszolgáltatói felülete - Közmű üzemeltető kapcsolattartója, tevékenység választás

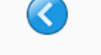

Kapcsolattartó: KIS JÁNOS

Ön az alábbi közmű üzemeltetők adatait módosíthatja

Budapesti Elektromos Művek Nyilvánosan Működő Részvénytársaság

Észak-zalai Víz- és Csatornamű Zártkörűen Működő Részvénytársaság

Fővárosi Csatornázási Művek Zrt.

TIGÁZ Zrt.

További műveletek

Új közmű üzemeltető felvitele

Saját adatok

Közmű üzemeltető regisztrációja 2013 évben, első lépés:

• Új közmű üzemeltető felvitele: közmű üzemeltető alapadatainak és elérhetőségeinek felvitele.

Egységes elektronikus közműnyilvántartás adatszolgáltatói felülete - Közmű üzemeltető adatainak karbantartása

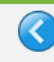

Üzemeltető: [101] Fővárosi Csatornázási Művek Zrt. / Budapest Kapcsolattartó: KIS JÁNOS

Üzemeltető alapadatainak módosítása 🚽

Tulajdonos/engedélyes adatok felvitele, módosítása

Ellátási területek és ügyfélszolgálatok felvitele, módosítása

Kapcsolattartó adatai (szervezeti egység, beosztás)

Regisztrációs lap nyomtatása

#### Közmű üzemeltető regisztrációja 2013 évben, lépések:

- 1. Közmű üzemeltető alapadatainak módosítása (a felvitel már megtörtént).
- 2. Tulajdonosok és engedélyesek felvitele vagy módosítása:
  - amennyiben a közmű hálózatnak az üzemeltetőn kívül további tulajdonosai vagy engedélyesei vannak.
- 3. Kapcsolattartó adatai: szervezeti egység és beosztás felvitele a regisztrációs laphoz.
- 4. Regisztrációs lap nyomtatása.

#### A regisztrációnak még nem kötelező része:

• Ellátási területek és ügyfélszolgálatok felvitele, módosítása: az adatszolgáltatás határideje: 2014. március.

#### Üzemeltető alapadatainak módosítása

Az adatlap kötelezően kitöltendő mezőket tartalmaz, melyeket a vastagon szedett mezőnevek jelölnek, kitöltésük elmulasztása esetén a rendszer hibaüzenetet küld.

#### Egységes elektronikus közműnyilvántartás adatszolgáltatói felülete - Üzemeltető módosítása

| Üzemeltető adatai                |                                  |  |  |  |  |
|----------------------------------|----------------------------------|--|--|--|--|
| Üzemeltető megnevezése:          | Fővárosi Csatornázási Művek Zrt. |  |  |  |  |
| Üzemeltető rövid neve:           |                                  |  |  |  |  |
| Cím                              |                                  |  |  |  |  |
| Irányítószám:                    | 1087                             |  |  |  |  |
| Település:                       | Budapest                         |  |  |  |  |
| Utca és házszám:                 | Asztalos Sándor u. 4.            |  |  |  |  |
| Telefonszám:                     | (1) 459-1600                     |  |  |  |  |
| Fax:                             |                                  |  |  |  |  |
| Honlap címe:                     | http://www.fcsm.hu               |  |  |  |  |
| Adószám:                         | 10893850-2-44                    |  |  |  |  |
| Tulajdonos-e:                    | igen 💌                           |  |  |  |  |
| Engedélyes-e:                    | igen 💌                           |  |  |  |  |
| Regisztráció jóváhagyása, dátum: |                                  |  |  |  |  |
| Érvényesség vége:                |                                  |  |  |  |  |
| Érvényesség vége oka:            |                                  |  |  |  |  |
| Rendben Mégsem                   |                                  |  |  |  |  |

### Tulajdonos/engedélyes adatok felvitele, módosítása

Új tulajdonos/engedélyes felvitele a táblázat címsorában található 🎬 ikonnal történhet.

A megjelenő listában a tulajdonos neve mellett található 🔜 ikonra kattintással kezdeményezhető az adott tulajdonos/engedélyes adatainak módosítása.

| Egységes elektronikus közműnyilvántartás adatszolgáltatói felülete - Tulajdonos/engedélyes adatok karbantartása |           |            |            |         |          |                                        |  |
|----------------------------------------------------------------------------------------------------|-----------|------------|------------|---------|----------|----------------------------------------|--|
| 3                                                                                                    |           |            |            |         |          |                                        |  |
| Üzemeltető: [101] Fővárosi Csatornázási Művek Zrt. / Budapest<br>Kapcsolattartó: KIS JÁNOS                      |           |            |            |         |          |                                        |  |
| Tulajdonosok/engedélyesek                                                                                       |           |            |            |         |          |                                        |  |
|                                                                                                    | Tul./Eng. | Megnevezés | Pontos cím | Adószám | Érv.vége | Mód Új tulajdonos/engedélyes felvitele |  |
|                                                                                                    |           |            |            |         |          |                                        |  |

### Ellátási területek és ügyfélszolgálatok felvitele, módosítása

Új ellátási területek/ügyfélszolgálatok felvitele a táblázat címsorában található 🎦 ikonnal történhet.

A megjelenő listában az Ellátási területek és ügyfélszolgálatok neve mellett található 🔄 ikonra kattintással kezdeményezhető az adott Ellátási területek/ügyfélszolgálatok adatainak módosítása.

Egységes elektronikus közműnyilvántartás adatszolgáltatói felülete - Ellátási területek és ügyfélszolgálatok karbantartása R Üzemeltető: [101] Fővárosi Csatornázási Művek Zrt. / Budapest Kapcsolattartó: KIS JÁNOS Ellátási területek P Ellátott település Érv.vége Megjegyzés Ügyfélszolgálatok **P** Település Pontos cím Egységes elektronikus közműnyilvántartás adatszolgáltatói felülete - Új ellátási terület felvitele Üzemeltető: [101] Fővárosi Csatornázási Művek Zrt. / Budapest Kapcsolattartó: KIS JÁNOS Üzemeltető hálózata Üzemeltető megnevezése: Fővárosi Csatornázási Művek Zrt. Szakág: • Megjegyzés: Üzemeltető ellátási területébe tartozó települések Megyék kiválasztása Települések (a település neveket vesszővel kell elválasztani) 🗖 Bács-Kiskun 🗖 Baranya 🗖 Békés 🗖 Borsod-Abaúj-Zemplén 🗖 Budapest Csongrád Fejér Győr-Moson-Sopron 🗖 Hajdú-Bihar 🗆 Heves 🗖 Jász-Nagykun-Szolnok 🗖 Komárom-Esztergom 🗖 Nógrád 🗖 Pest Somogy 🗖 Szabolcs-Szatmár-Bereg 🗖 Tolna 🗆 Vas 🗖 Veszprém

Ellátási területek és ügyfélszolgálatok felvitele, módosítása esetében az adatszolgáltatás határideje: 2014. március.

Mégsem

Rendben

🗖 Zala

#### Egységes elektronikus közműnyilvántartás adatszolgáltatói felülete - Új ügyfélszolgálat felvitele

#### Üzemeltető: [100] Észak-zalai Víz- és Csatornamű Zártkörűen Működő Részvénytársaság / Zalaegerszeg Kapcsolattartó: KIS JÁNOS

|                              | Ügyfélszolgálat adatai |
|------------------------------|------------------------|
| Ügyfélszolgálat megnevezése: |                        |
| Cím                          |                        |
| Irányítószám:                |                        |
| Település:                   |                        |
| Utca és házszám:             |                        |
| Telefonszám:                 |                        |
| Fax:                         |                        |
| Honlap:                      |                        |
| Ügyintéző neve:              |                        |
| Ügyintéző telefonszáma:      |                        |
| Érvényesség vége:            |                        |
|                              | Rendben Mégsem         |

### Kapcsolattartó adatai (szervezeti egység, beosztás)

Az inaktív mezőkben (Név, e-mail, telefonszám) megtalálhatjuk a rendszerbe belépett kapcsolattartó adatait.

Itt adhatjuk meg a legördülő menüből a "Jogviszony"-t (alkalmazott vagy megbízott), valamint kitölthetjük a "Szervezeti egység" és a "Beosztás" mezőket.

| Egységes elektronikus közműnyilvántartás adatszolgáltatói felülete - Kapcsolattartói adatok karbantartása |                    |                        |  |  |  |  |
|----------------------------------------------------------------------------------------------------|--------------------|------------------------|--|--|--|--|
| Üzemeltető: [101] Fővárosi Csatornázási Művek Zrt. / Budapest<br>Kapcsolattartó: KIS JÁNOS                |                    |                        |  |  |  |  |
|                                                                                                    |                    | Kapcsolattartói adatok |  |  |  |  |
|                                                                                                    | Név:               | KIS JÁNOS              |  |  |  |  |
|                                                                                                    | E-mail:            | aaaa@tttt.hu           |  |  |  |  |
|                                                                                                    | Telefonszám:       | dasdas                 |  |  |  |  |
|                                                                                                    | Jogviszony:        | ×                      |  |  |  |  |
|                                                                                                    | Szervezeti egység: |                        |  |  |  |  |
|                                                                                                    | Beosztás:          |                        |  |  |  |  |
|                                                                                                    |                    | Rendben Mégsem         |  |  |  |  |
|                                                                                                    |                    |                        |  |  |  |  |

**Regisztrációs lap nyomtatása** menüre kattintva felugró ablakban megnyitható, illetve menthető a regisztrációs lap pdf formátumban. A

"Megnyitás" lehetőséget választva Adobe Readerrel azonnal megnyitható a kitöltött űrlap, a "Fájl letöltésé"-t választva a számítógépre menthető a pdf állomány.

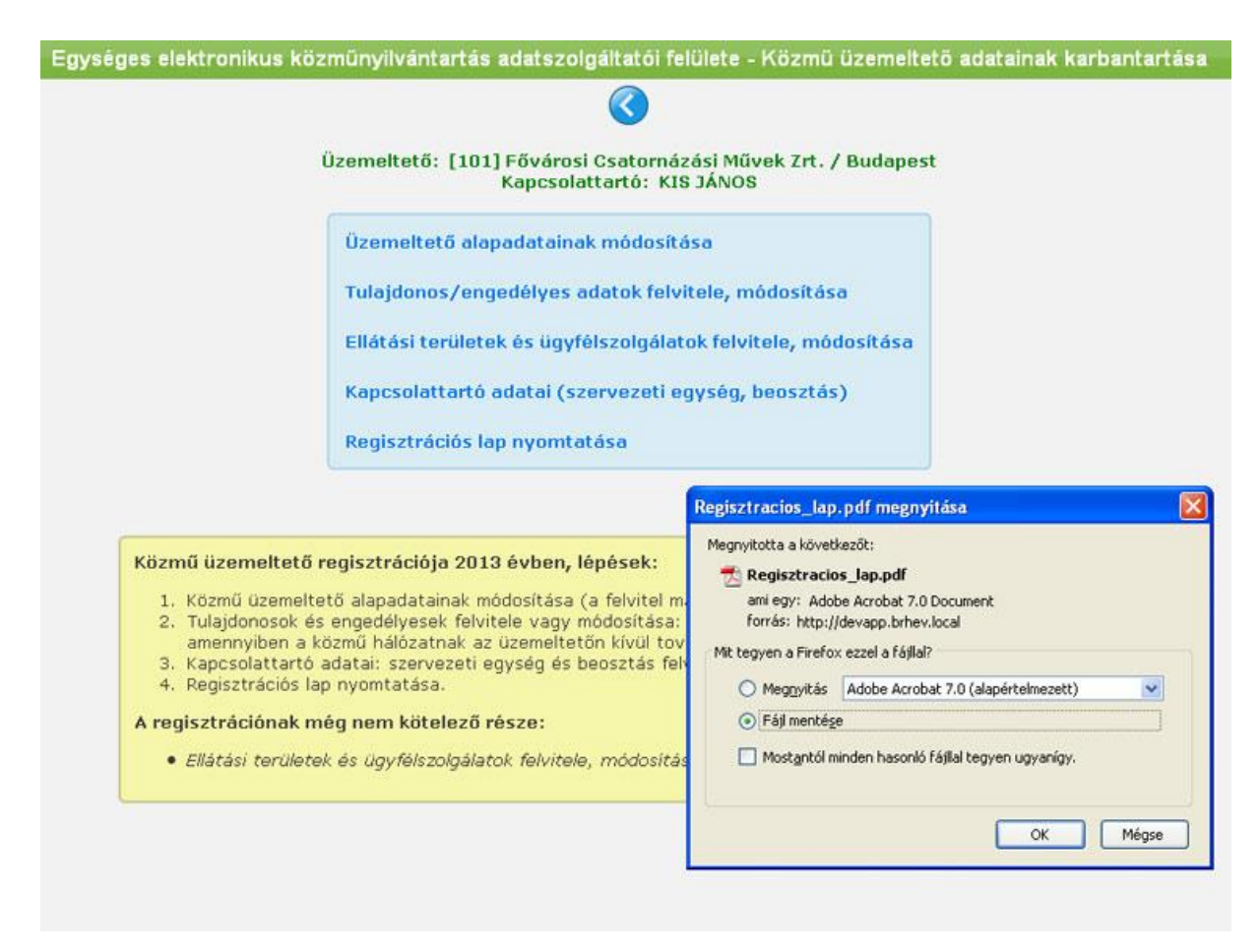

A Regisztrációs adatlapot nyomtatás után kérjük, szíveskedjenek cégszerű aláírásukkal hitelesíteni, és az alábbi címre beküldeni:

Lechner Lajos Tudásközpont Nonprofit Kft., 1507 Budapest Pf.2.

Kapcsolattartóknak: továbblépés adatfelvitelhez menü alsó sávjában a "További műveletek" címsor alatt

<u>Új közmű üzemeltető felvitele menüre</u> kattintva további üzemeltetőket regisztrálhat a kapcsolattartó.

<u>Saját adatok</u> menü alatt a felhasználónak lehetősége van módosítani nevét, e-mail címét, telefonszámát.

**b.** *Kijelentkezés* linkre kattintással történik az rendszerből a biztonságos kilépés.